## もくじ

.....

1. Windows Vista™がプレインストールされたパソコンでご利用の場

. . . . . . . . . . . . .

3. [ドライバソフトウェアを検索してインストー ルします(推奨)]をクリ 酰難 馂 馗げ鞖襲  このドライパソフトウェアをインストールし ます]をクリックす モデム定

接続テストに失敗の場合、「接続をセットアッ プします」を選択し、[閉じる]をクリックし て、次ページの手順《接続テストが失敗した 場合》を行ってください。

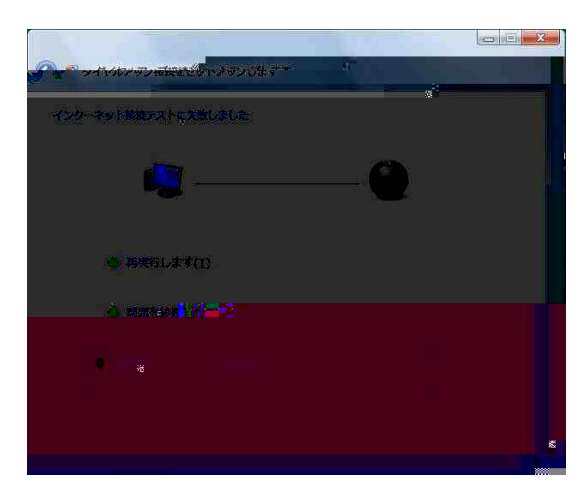

7. 「ネットワークの場所の設定」画面が表示され

TCP/IPの設定

ご利用になるインターネットサービ

Windows®XP からWindow

## 6. [OK]をクリックする

- 1. Windowsの[スタート]ボ&ン ネル]の順にクリックする。'#r ™ \$3 コントロールパネルが表示されます。
- 2. [システムとメンテナンス]をクロシックする。

12. [このドライパソフトウェアをインストールします]をクリックする。

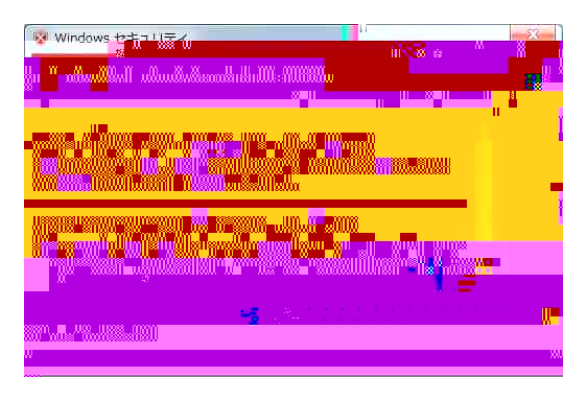

 13. [閉じる]をクリックし、インストールを完了 する。

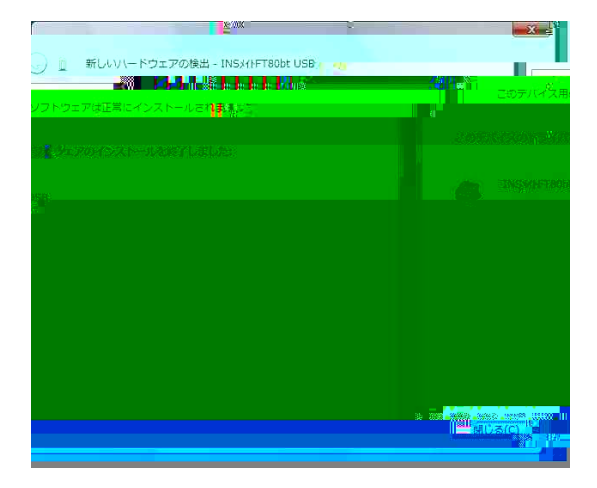

インストール完了後は、P.5「

ト了